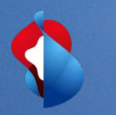

# Dynamic Discounting Anleitung zur Konfiguration

27. März 2021

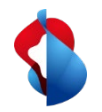

## Optionen für vorzeitige Zahlungen konfigurieren

|                                       | () SD                       | 1   |
|---------------------------------------|-----------------------------|-----|
| iten                                  |                             | 2   |
| KONTOEINSTELLUNGEN                    | Main Kanta                  | s   |
| Kundenbeziehungen                     | Benutzer-IDs Verknüpfen     |     |
| Benutzer                              | An Den Administrator Wenden |     |
| Benachrichtigungen                    | Zum Aktiven Konto Wechseln  |     |
| Anwendungsabonnements                 |                             | 3   |
| Kontoregistrierung                    |                             |     |
| ARIBA NETWORK-EINSTELLUNGEN           | Unternehmensprofil          |     |
| Weiterleitung Elektronischer Bestella | Einstellungen               | 4   |
| Weiterleitung Elektronischer Rechnu   | Abmelden<br>Ingen           | Jot |
|                                       |                             | 121 |

- **1. Wählen** Sie im Dropdown-Menü **Unternehmenseinstellungen** die Option **Vorzeitige Zahlungen** aus.
  - **Aktivieren** Sie im Bereich "Benachrichtigungen" die Kontrollkästchen: a) **Angebote für vom Käufer initiierte vorzeitige Zahlung** d.h. von der Swisscom angebotene Frühzahlungsoptionen pro Rechnung

b) **Angebote für vorzeitige Zahlung** d.h. die bisher vertraglich geregelten Skontokonditionen sowie vertraglich vereinbarten Frühzahlungskonditionen mit Swisscom

- **3. Geben** Sie bis zu drei, durch Kommas getrennte, E-Mail-Adressen von Personen in Ihrem Unternehmen ein die für die Konfiguration von Zahlungsbedingungen zuständig sind.
- 4. Klicken Sie auf die Schaltfläche Speichern.

| letwork-Einstellungen                                    |                                                                                                    | 4 Speichern Schließen                                                 |
|----------------------------------------------------------|----------------------------------------------------------------------------------------------------|-----------------------------------------------------------------------|
| Weiterleitung elektronischer Bestellaufträge             | Weiterleitung elektronischer Rechnungen Vorzeitige Zahlungen Begleichung                                                                                                    |                                                                       |
| * kennzeichnet ein Pflichtfeld.                          |                                                                                                    |                                                                       |
| Benachrichtigungen                                       |                                                                                                    |                                                                       |
| Art                                                      | Benachrichtigungen senden, wenn                                                                                                    | An folgende E-Mail-Adressen (geben Sie<br>mindestens eine Adresse an) |
| Angebote für vom Käufer initiierte vorzeitige<br>Zahlung | Benachrichtigung senden, wenn der Käufer eine vorzeitige Zahlung für eine bestimmte Rechnung initiiert                                                                                                    | * name.vorname@beispiel.ch                                            |
| Angebote für vorzeitige Zahlung                          | Benachrichtigung senden, wenn der Käufer eine neue Bedingung für die vorzeitige<br>Bezahlung von Rechnungen vorschlägt. Sobald Sie den Vorschlag akzeptiert haben, wird die<br>Zahlungsbedingung auf die Lieferanten-Stammdaten des Kunden angewandt. | * name.vorname@beispiel.ch                                            |

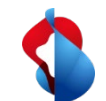

### Angebote für vorzeitige Zahlungsfrist finden (Standard Account)

### SAP Ariba 🎊

Wichtig! -- Neues Angebot für dynamische vorzeitige Zahlung von Swisscom (Schweiz) AG -TEST, Rechnung # 09012019TESTDD

### Sehr geehrte/r

Swisscom (Schweiz) AG - TEST hat Ihre oben genannte Rechnung genehmigt. Wir bieten Ihnen die Möglichkeit, sofort bezahlt zu werden oder ein Datum anzugeben, an dem Sie bezahlt werden möchten. Nachfolgend finden Sie eine Zusammenfassung der Bedingungen für dieses Angebot. Die vollständigen Details können Sie in Ihrem Ariba Network-Konto abrufen.

Melden Sie sich unter supplier,ariba.com bei Ihrem Konto an, um dieses Angebot für vorzeitige Zahlung zu überprüfen und zu akzeptieren. Öffnen Sie den Posteingang Ihres Kontos und wählen Sie "Vorzeitige Zahlungen", um die Details des Angebots zu prüfen und Ihr gewünschtes Zahlungsdatum auszuwählen.

### Angebotsdetails

Swisscom (Schweiz) AG - TEST, ANID # AN01396756244-T, macht Ihnen das folgende Angebot vorzeitiger Rechnungsbegleichung:

| Ursprünglicher Betrag:<br>Rabattgrundlage: | 107.70 CHF<br>107.70 CHF |
|--------------------------------------------|--------------------------|
| Skontobetrag:                              | 1.86 CHF                 |
| Anpassung:                                 |                          |
| Steuer:                                    | 7.70 CHF                 |
| Steueranpassung:                           | 0.00 CHF                 |
| Fälliger Betrag:                           | 105.84 CHF               |
| Zahlungsmethode:                           | Andere                   |
| Vorgeschlagenes Zahlungsdatum:             | 12. Jan. 2020            |
| Zahlungs-ID:                               | 003900000220200015000Q4  |
| Rechnung:                                  | 09012019TESTDD           |
| Status:                                    | Geplant                  |
|                                            |                          |

Mit freundlichen Grüßen, Das Ariba Network-Team https://discovery.ariba.com 4A

Die Option Vorzeitige Zahlung wird durch eine E-Mail-Notifikation 1. angekündigt. Für die Bearbeitung müssen Sie auf Angebot für vorzeitige Zahlung anzeigen klicken.

Das Vorgehen für die **Prüfung und Akzeptierung** der Angebote für vorzeitige Zahlung ist auf **Slide 5** beschrieben.

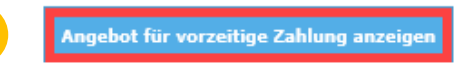

## Angebote für vorzeitige Zahlungsfrist finden und akzeptieren (Unternehmenskonto)

| SAP Arib   | a Network 👻 Unternehmenskonto     | TESTMODUS |          |
|------------|-----------------------------------|-----------|----------|
| Starts 1   | Posteingang V Postausgang V       | Kataloge  | Berichte |
| Vorzeitige | Bestellungen und Lieferplanabrufe |           |          |
| _          | Zusammenarbeitsanfragen           |           |          |
| ► Suc      | Stunden- und Spesenzettel         |           |          |
|            | Vorzeitige Zahlungen              |           |          |
| Für vo     | Geplante Zahlungen                | tte       |          |
|            | Überweisungen                     |           |          |

- 1. Wählen Sie in Ihrem Konto auf der Registerkarte **Posteingang** die Option **Vorzeitige Zahlungen** um die vorhandenen Möglichkeiten anzuzeigen.
- 2. Wählen Sie die Rechnung aus für die Sie die Angebote für die vorzeitige Zahlung prüfen möchten indem Sie das Kontrollkästchen neben der Zahlungsnummer aktivieren.
- 3. Klicken Sie auf Angebot für vorzeitige Zahlung prüfen/akzeptieren

|   | Für v | orzeitige Zahlungen angeb          | otene Rabatte | 5                |                             |              |                 |                 |                     |               |                    | Π              |
|---|-------|------------------------------------|---------------|------------------|-----------------------------|--------------|-----------------|-----------------|---------------------|---------------|--------------------|----------------|
|   |       | Zahlungsnummer                     | Rechnung ↓    | Fälligkeitsdatum | Mögliches Begleichungsdatum | †Verbleibend | Rechnungsbetrag | Rabattgrundlage | **Skonto in Prozent | **Skonto      | Anpassung (Steuer) | **Nettozahlung |
|   |       | 003800007220210015000Q4A           | 7976976       | 7. Apr. 2021     | 1. Apr. 2021                | 11 Tage      | 53'850.00 CHF   | 53'850.00 CHF   | 0.60%               | 323.10<br>CHF |                    | 53'526.90 CHF  |
| 2 |       | 003800007320210015000Q4A           | 4523452345    | 7. Apr. 2021     | 1. Apr. 2021                | 11 Tage      | 5'385.00 CHF    | 5'385.00 CHF    | 0.60%               | 32.31<br>CHF  |                    | 5'352.69 CHF   |
|   |       | 003800007420210015000Q4A           | 232345235     | 7. Apr. 2021     | 1. Apr. 2021                | 11 Tage      | 31'530.00 CHF   | 31'530.00 CHF   | 0.60%               | 189.18<br>CHF |                    | 31'340.82 CHF  |
|   |       | 003800008420210015000Q4A           | 21341243324   | 9. Apr. 2021     | 1. Apr. 2021                | 13 Tage      | 10'770.00 CHF   | 10'770.00 CHF   | 0.80%               | 86.16<br>CHF  |                    | 10'683.84 CHF  |
|   |       | 003800007120210015000Q4A           | 12345454      | 7. Apr. 2021     | 1. Apr. 2021                | 11 Tage      | 10'770.00 CHF   | 10'770.00 CHF   | 0.60%               | 64.62<br>CHF  |                    | 10'705.38 CHF  |
|   | Ang   | gebot für vorzeitige Zahlung prüfe | n/akzeptieren | 3 Finanzoptimi   | erung verwenden             |              |                 |                 |                     |               |                    |                |

### Angebote für vorzeitige Zahlung prüfen und akzeptieren (Standard Account)

- 1. **Prüfen** Sie die Tabelle mit den Möglichkeiten für den Erhalt der Zahlung für die ausgewählte Rechnung. Wählen Sie das Datum aus an dem die Zahlung erfolgen soll indem Sie das Optionsfeld links neben dem gewünschten Zahlungsdatum aktivieren.
- 2. Klicken Sie unten auf dem Bildschirm auf die Schaltfläche Angebot für vorzeitige Zahlung akzeptieren. Das Angebot wird dann an Swisscom gesendet.
- 3. Die Zahlung erfolgt mit Valuta des ausgewählten Begleichungsdatums.

| antungsimonnationen                                                                                                    |                                                                                                    |                                                                                                    |                                                             |                                                                                                    |                                                                                           |                                                                                                    |
|----------------------------------------------------------------------------------------------------|----------------------------------------------------------------------------------------------------|----------------------------------------------------------------------------------------------------|-------------------------------------------------------------|----------------------------------------------------------------------------------------------------|-------------------------------------------------------------------------------------------|----------------------------------------------------------------------------------------------------|
| Geplantes Zahlungsdatum:<br>Zahlungsmethode:<br>Rechnungs-ID:<br>Rabattgrundlage:<br>Zahlungsbedingungscode:<br>Paying Company Code:<br>Steuerinformationen                   | 8. Feb. 2020<br>Andere<br>09012019TESTDD<br>107.70 CHF<br>30<br>5000                                                                                                  |                                                                                                    |                                                             |                                                                                                    | ZAHLUNGSVOR<br>0039000022022<br>Ursprünglicher Be<br>Skontobi<br>Fälliger Beti<br>Beg     | SCHLAG   000155000Q4A (Geplant)   etrag: 107.70 CHF   strag: (0.00 CHF)   rag: 107.70 CHF   gleichung am 8. Feb. 2020 |
| Steuerkategorie † Zus                                                                                                    | ändiges Finanzamt Steu                                                                                                    | uerbetrag Betrag der Steueranpa                                                                                                    | ssung                                                       |                                                                                                    |                                                                                           |                                                                                                    |
|                                                                                                    | :                                                                                                    | 7.70 CHF Nicht verfüg                                                                                                    | bar                                                         |                                                                                                    |                                                                                           |                                                                                                    |
|                                                                                                    |                                                                                                    |                                                                                                    |                                                             |                                                                                                    |                                                                                           |                                                                                                    |
| Skontoinformationen                                                                                                    |                                                                                                    |                                                                                                    |                                                             |                                                                                                    |                                                                                           |                                                                                                    |
| Skontoinformationen<br>Nählen Sie das Datum a                                                                                                    | us, an dem Sie bezahlt wei                                                                                                    | rden möchten.                                                                                                    |                                                             |                                                                                                    |                                                                                           |                                                                                                    |
| Skontoinformationen<br>Wählen Sie das Datum a<br>Zahlungsdatum †                                                                                                    | us, an dem Sie bezahlt wer<br>Begleichungsdatum                                                                                                    | rden möchten.<br>Geplantes Zahlungsdatum                                                                                                    | Skonto (%)                                                  | Betrag der Steueranpassung                                                                                                    | Skontobetrag                                                                              | Begleichungsbetrag                                                                                                    |
| Skontoinformationen<br>Wählen Sie das Datum a<br>Zahlungsdatum †<br>9. Jan. 2020                                                                                              | us, an dem Sie bezahlt wer<br>Begleichungsdatum<br>13. Jan. 2020                                                                                                    | Geplantes Zahlungsdatum<br>8. Feb. 2020                                                                                                    | Skonto (%)<br>1.73                                          | Betrag der Steueranpassung<br>0.00 CHF                                                                                                    | Skontobetrag<br>1.86 CHF                                                                  | Begleichungsbetrag<br>105.84 CHF                                                                                      |
| Skontoinformationen<br>Wählen Sie das Datum a<br>Zahlungsdatum †<br>9. Jan. 2020<br>14. Jan. 2020                                                                             | us, an dem Sie bezahlt wer<br>Begleichungsdatum<br>13. Jan. 2020<br>16. Jan. 2020                                                                                     | Geplantes Zahlungsdatum<br>8. Feb. 2020<br>8. Feb. 2020                                                                                                    | Skonto (%)<br>1.73<br>1.53                                  | Betrag der Steueranpassung<br>0.00 CHF<br>0.00 CHF                                                                                                    | Skontobetrag<br>1.86 CHF<br>1.65 CHF                                                      | Begleichungsbetrag<br>105.84 CHF<br>106.05 CHF                                                                        |
| Skontoinformationen<br>Wählen Sie das Datum a<br>Zahlungsdatum †<br>9. Jan. 2020<br>14. Jan. 2020<br>16. Jan. 2020                                                            | Lus, an dem Sie bezahlt wer<br>Begleichungsdatum<br>13. Jan. 2020<br>16. Jan. 2020<br>20. Jan. 2020                                                                   | Geplantes Zahlungsdatum<br>8. Feb. 2020<br>8. Feb. 2020<br>8. Feb. 2020<br>8. Feb. 2020                                                                                                    | Skonto (%)<br>1.73<br>1.53<br>1.26                          | Betrag der Steueranpassung<br>0.00 CHF<br>0.00 CHF<br>0.00 CHF                                                                                                    | Skontobetrag<br>1.86 CHF<br>1.65 CHF<br>1.36 CHF                                          | Begleichungsbetrag<br>105.84 CHF<br>106.05 CHF<br>106.34 CHF                                                          |
| Skontoinformationen<br>Wählen Sie das Datum a<br>Zahlungsdatum †<br>9: Jan. 2020<br>14. Jan. 2020<br>16. Jan. 2020<br>21. Jan. 2020                                           | us, an dem Sie bezahlt wer<br>Begleichungsdatum<br>13. Jan. 2020<br>16. Jan. 2020<br>20. Jan. 2020<br>23. Jan. 2020                                                   | Geplantes Zahlungsdatum<br>8. Feb. 2020<br>8. Feb. 2020<br>8. Feb. 2020<br>8. Feb. 2020<br>8. Feb. 2020                                                                                                    | Skonto (%)<br>1.73<br>1.53<br>1.26<br>1.07                  | Betrag der Steueranpassung<br>0.00 CHF<br>0.00 CHF<br>0.00 CHF<br>0.00 CHF                                                                                                    | Skontobetrag<br>1.86 CHF<br>1.65 CHF<br>1.36 CHF<br>1.15 CHF                              | Begleichungsbetrag<br>105.84 CHF<br>106.05 CHF<br>106.34 CHF<br>106.55 CHF                                            |
| Skontoinformationen<br>Wählen Sie das Datum a<br>Zahlungsdatum †<br>9. Jan. 2020<br>14. Jan. 2020<br>15. Jan. 2020<br>21. Jan. 2020<br>23. Jan. 2020                          | Us, an dem Sie bezahlt wer<br>Begleichungsdatum<br>13. Jan. 2020<br>16. Jan. 2020<br>20. Jan. 2020<br>23. Jan. 2020<br>27. Jan. 2020                                  | rden möchten.<br>Geplantes Zahlungsdatum<br>8. Feb. 2020<br>8. Feb. 2020<br>8. Feb. 2020<br>8. Feb. 2020<br>8. Feb. 2020<br>8. Feb. 2020                                                                                                    | Skonto (%)<br>1.73<br>1.53<br>1.26<br>1.07<br>0.80          | Betrag der Steueranpassung   0.00 CHF   0.00 CHF   0.00 CHF   0.00 CHF   0.00 CHF   0.00 CHF   0.00 CHF                                                                                         | Skontobetrag<br>1.86 CHF<br>1.65 CHF<br>1.36 CHF<br>1.15 CHF<br>0.86 CHF                  | Begleichungsbetrag<br>105.84 CHF<br>106.05 CHF<br>106.34 CHF<br>106.55 CHF<br>106.84 CHF                              |
| Skontoinformationen   Wählen Sie das Datum a   Zahlungsdatum †   9. Jan. 2020   14. Jan. 2020   16. Jan. 2020   21. Jan. 2020   23. Jan. 2020   28. Jan. 2020                 | Us, an dem Sie bezahlt wer<br>Begleichungsdatum<br>13. Jan. 2020<br>16. Jan. 2020<br>20. Jan. 2020<br>23. Jan. 2020<br>27. Jan. 2020<br>30. Jan. 2020                 | Geplantes Zahlungsdatum   8. Feb. 2020   8. Feb. 2020   8. Feb. 2020   8. Feb. 2020   8. Feb. 2020   8. Feb. 2020   8. Feb. 2020   8. Feb. 2020   8. Feb. 2020   8. Feb. 2020   8. Feb. 2020   8. Feb. 2020   8. Feb. 2020   8. Feb. 2020                               | Skonto (%)   1.73   1.53   1.26   1.07   0.80   0.60        | Betrag der Steueranpassung   0.00 CHF   0.00 CHF   0.00 CHF   0.00 CHF   0.00 CHF   0.00 CHF   0.00 CHF   0.00 CHF   0.00 CHF   0.00 CHF   0.00 CHF   0.00 CHF                                  | Skontobetrag   1.86 CHF   1.65 CHF   1.36 CHF   1.36 CHF   0.36 CHF   0.86 CHF   0.65 CHF | Begleichungsbetrag<br>105.84 CHF<br>106.05 CHF<br>106.34 CHF<br>106.55 CHF<br>106.84 CHF<br>107.05 CHF                |
| Skontoinformationen   Wählen Sie das Datum a   Zahlungsdatum †   9. Jan. 2020   14. Jan. 2020   16. Jan. 2020   21. Jan. 2020   23. Jan. 2020   28. Jan. 2020   30. Jan. 2020 | Us, an dem Sie bezahlt wer<br>Begleichungsdatum<br>13. Jan. 2020<br>16. Jan. 2020<br>20. Jan. 2020<br>23. Jan. 2020<br>27. Jan. 2020<br>30. Jan. 2020<br>3. Feb. 2020 | Geplantes Zahlungsdatum   8. Feb. 2020   8. Feb. 2020   8. Feb. 2020   8. Feb. 2020   8. Feb. 2020   8. Feb. 2020   8. Feb. 2020   8. Feb. 2020   8. Feb. 2020   8. Feb. 2020   8. Feb. 2020   8. Feb. 2020   8. Feb. 2020   8. Feb. 2020   8. Feb. 2020   8. Feb. 2020 | Skonto (%)   1.73   1.53   1.26   1.07   0.80   0.60   0.33 | Betrag der Steueranpassung   0.00 CHF   0.00 CHF   0.00 CHF   0.00 CHF   0.00 CHF   0.00 CHF   0.00 CHF   0.00 CHF   0.00 CHF   0.00 CHF   0.00 CHF   0.00 CHF   0.00 CHF   0.00 CHF   0.00 CHF | Skontobetrag   1.86 CHF   1.65 CHF   1.36 CHF   0.36 CHF   0.86 CHF   0.65 CHF   0.36 CHF | Begleichungsbetrag<br>105.84 CHF<br>106.05 CHF<br>106.34 CHF<br>106.55 CHF<br>106.84 CHF<br>107.05 CHF<br>107.34 CHF  |

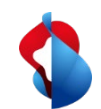

### Noch offene Fragen?

Sollten Fragen oder Unklarheiten auftauchen, bietet der SAP **Ariba Support** diverse Möglichkeiten zur Hilfe an, bspw. über die häufig gestellten Fragen oder über diverse Anleitungen. Dort finden Sie auch Kontaktmöglichkeiten für technische Probleme.

Weitere Hilfe finden Sie in unserem FAQ.

Sollten Sie weitere Anliegen haben, die nicht über den Ariba Support oder Self Service geklärt wurden, helfen wir Ihnen gerne unter Swisscom.Kaufhaus@swisscom.com weiter.

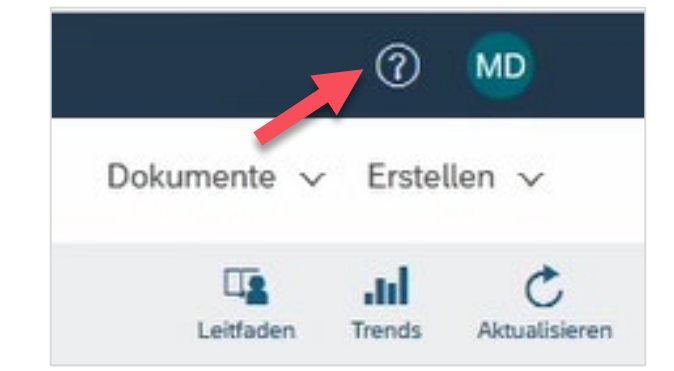